## Web 端如何验收定期、不定期运行 记录(文档)

运行记录执行完毕后,根据记录设置(如有验收步骤),运行记录会变成"待验收"状态,并出现在有验收权限的人员工作台。

用户登录互海通 Web 端, 在"**工作台→流程审批→运行记录-验收"**界面, 在工作台点 击"运行记录-验收"后, 可按照**两种方案**操作:

第一个是勾选目标单据点击"验收"或"退回";

第二个是点击目标单据进入验收界面,根据实际情况点击"验收通过"或"退回",退回时 支持退回至提交人,也可选择退回至已通过的审批节点。

具体按照以下步骤操作:

第一个方案(支持多个单据同时验收):

登录互海通 Web 端, 默认进入工作台界面, 在流程审批任务中点击"运行记录-验收", 可切换定期/不定期, 单据较多时, 可通过筛选栏搜索目标单据, 勾选目标单据, 点击 "验收"或"退回", 若点击"验收", 填写验收意见, 签名后, 点击"确定"则进入下一个审批 流程节点; 若点击"退回", 填写退回理由、签名后, 点击"确定"。

| © ·                                              | ٩                                           |                            |         | 工作台 18   | 122) 船舶监控     | 发现《日油价》 |           |         |           | 切除系统・ 〇、 5 | 0      | <b>8 *</b> |
|--------------------------------------------------|---------------------------------------------|----------------------------|---------|----------|---------------|---------|-----------|---------|-----------|------------|--------|------------|
| 3                                                | 我的待办                                        |                            |         | 1        |               |         |           |         |           |            |        |            |
| 201                                              | 全部 (6654) 「南部 (75) - 超潮 (6490)<br>星宙批 (326) | 1、登录互海道<br><sup>(36)</sup> | 重Web端,黑 | 默认进入工作台界 | <b>庙,在流程审</b> | 批任务中点击  | "运行记录-验收" |         |           |            | 已选择1项~ | 全部附加 🗸     |
| 6                                                |                                             |                            |         | 运行记录—    | 验收(276)       |         |           |         |           |            |        |            |
| 御                                                |                                             |                            |         |          |               |         |           |         |           |            |        |            |
| ←jž                                              | 至行记录—验收                                     |                            |         |          |               |         |           |         |           |            |        |            |
| 至182741) 不定期35 → 2、点击切换定期、不定期 单据较多时,可通过筛选栏搜索目标单据 |                                             |                            |         |          |               |         |           |         |           |            |        |            |
| 验                                                | ◎ 📄 → 3、勾选目标                                | 〕单据,点击"                    | 验收"或"   | 退回"      |               |         |           | 请选择船舶   | ▶ 请这择报送部门 | ▶ 清喻入关键字   |        | 278 BH     |
|                                                  | 表悟编号/名称                                     | 记录时间                       | 上传周期(月) | 上传负责者    | 验收者           | 报送部门①   | 船名        | 所属月份    | 留注        |            | 附件     |            |
|                                                  | YQXZ022-05/生活区和住舱每月防<br>火检查表                | 月度                         | 1       | 大副       | 海务经理          | 海务部     | 互海1号      | 2018-11 | 55        |            |        |            |
|                                                  | YQXZ022-05/生活区和住舱每月防<br>火检查表                | 月度                         | 1       | 大副       | 海务经理          | 海务部     | 岸基        | 2019-01 |           |            |        |            |
|                                                  | YQXZ022-02 / 甲板部安全设施检查表                     | 月度                         | 1       | 大副       | 海务经理          | 海务部     | 岸基        | 2019-02 |           |            |        |            |
|                                                  | YQXZ022-05/生活区和住舱每月防<br>火检查表                | 月度                         | 1       | 大副       | 海务经理          | 海务部     | 岸基        | 2019-02 |           |            |        |            |

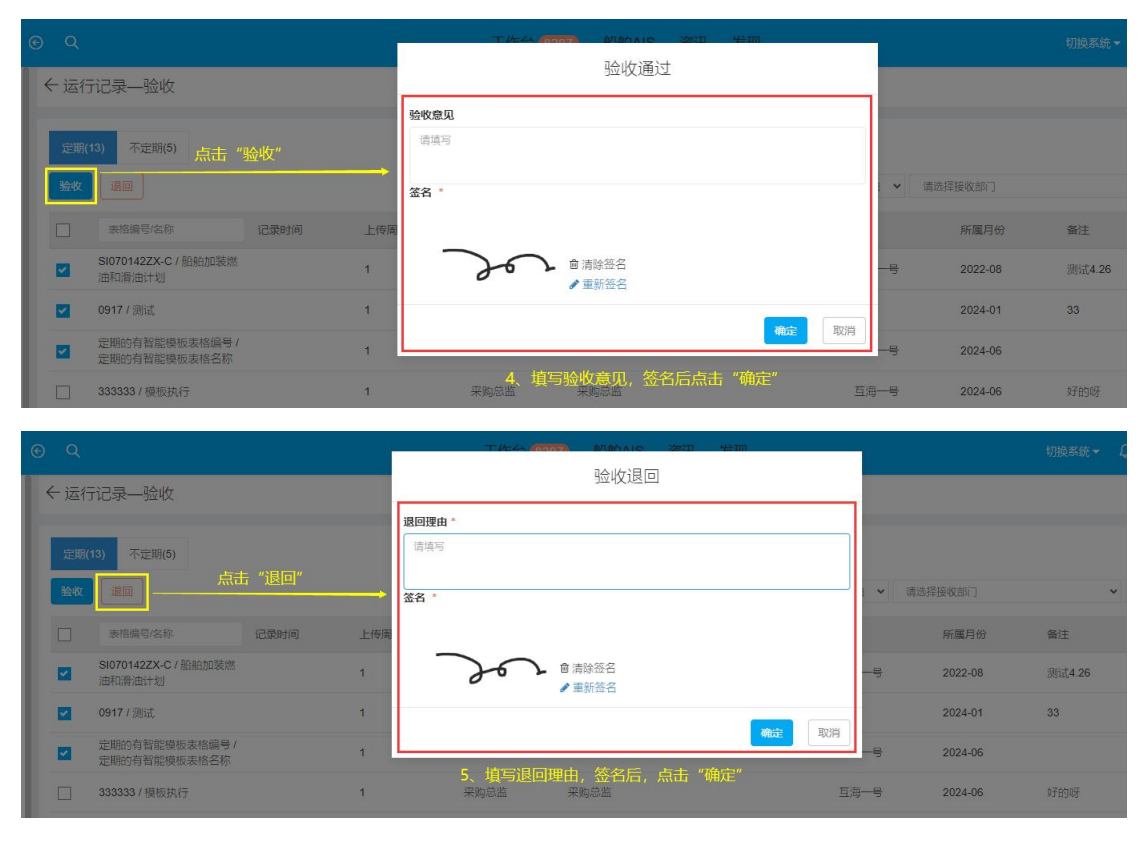

## 第二个方案:

登录互海通 Web 端,默认进入工作台界面,在流程审批任务中点击"运行记录-验收", 在验收界面,可点击切换定期/不定期,单据较多时,可通过筛选栏搜索目标单据,然 后点击目标单据,根据实际情况**点击"验收通过",则进入下一个审批流程节点;点击** "退回",可选择退回到已通过的审批节点,也支持退回至提交人,也可以"评论"或"导 出"。

| Θ  |                              |                     |           |         | (18122) 船舶监控       | 发现(今日油价) |           |                 |             |          | x o 💩 🕫      |   |
|----|------------------------------|---------------------|-----------|---------|--------------------|----------|-----------|-----------------|-------------|----------|--------------|---|
| 1  | 我的待办                         |                     |           |         |                    |          |           |                 |             |          |              |   |
|    | 全部 (6654) (品類 75 起現 6498     | 1、 登求 旦港<br>(細か(26) | 的更Wedu编,测 | 駅认进入工1F | <b>古</b> 齐山, 在 流程甲 | 抗壮穷中尽    | 击 运行记求-短收 | K               |             |          | 已遗择1项 > 全部船舶 | ~ |
| X  | 耀审批 (326)                    |                     |           | 运行运     | ♥<br>示──給約(276)    |          |           |                 |             |          |              |   |
| 14 | 处理任务(6302)                   |                     |           |         |                    |          |           |                 |             |          |              |   |
|    | and the second second        |                     |           |         |                    |          |           |                 |             |          |              |   |
| ←j | 运行记录—验收                      |                     |           |         |                    |          |           |                 |             |          |              |   |
| ភ្ | 第(241) 不定期(35) →点击で          | 可切换定期、              | 不定期       |         |                    |          |           |                 |             |          |              |   |
| ¥  | ten lien                     |                     | 2,        | 单据较多时,  | 可通过筛选栏搜索           | 图标单据,    | 然后点击目标单振  | <b>王→</b> 清选择服制 | 日 ✔ 请选择报送部门 | ✔ 清输入关键字 | 23 E         | 1 |
|    | 表档编号名称                       | 记录时间                | 上传阁期(月)   | 上传负责者   | 验收者                | 报送部门①    | 船名        | 所属月份            | 备注          |          | 附件           |   |
|    | YQXZ022-05/生活区和住舱每月防火检查表     | 月度                  | 1         | 大副      | 海务经理               | 海务部      | 互海1号      | 2018-11         | 55          |          |              |   |
|    | YQXZ022-05/生活区和住舱每月防<br>火检查表 | 月度                  | 1         | 大副      | 海务经理               | 海务部      | 岸基        | 2019-01         |             |          |              |   |
|    | YQXZ022-02 / 甲板部安全设施检查表      | 月度                  | 1         | 大副      | 海务经理               | 海务部      | 岸基        | 2019-02         |             |          |              |   |

|                                                                                                    | 运行记录验收                                                                    | $\otimes$    |
|----------------------------------------------------------------------------------------------------|---------------------------------------------------------------------------|--------------|
| 22件编号:0001<br>連續名称: 朱良恒前试在线文档<br>編編名称: 描述<br>状態: 論校中<br>義注:<br>解件<br>上作                                                                                                    | 表積倫容: 0001<br>所属月約: 2025-01<br>上作日期: 2025-02-27                           |              |
| 单脲进度                                                                                                    |                                                                           |              |
| <ul> <li>第11年 2025-92-27 16-80-48</li> <li>第11年 2025-92-27 16-80-48</li> <li>第11年 2025-92-27 16-40-48</li> <li>第11日 2025-92-27 16-40-48</li> <li>第11日 2025-92-27 16-40-48</li> <li>第11日 2025-92-27 16-40-48</li> </ul> | 3、根握实际情况 点击"验收通过",则进入下一个审批流程节点;<br>点击"追回",可选择退回到已通过的审批节点,<br>也可以"评论"或"导出" | 也支持退回至提交人;   |
|                                                                                                    | 确认退回                                                                      | $\bigotimes$ |
| <b>退回到*</b> (选择已通过的审批节点,支持退回到                                                                                                    | 至提交人)                                                                     |              |

| 请选择      | ~       |
|----------|---------|
| 请选择      |         |
| 申请 (孙红梅) |         |
| 验收-机务部长  |         |
| 旧"穷"     |         |
|          |         |
|          | 0 / 500 |

| 确定 | 取消 |
|----|----|
|    |    |

下一步**:** 

若全部验收通过,则运行记录会变成"已验收"状态;

若验收退回到提交人,则运行记录会变成"未通过"状态,更改内容后后可重新提交验 收。